Le serveur de communication IceWarp

# Administration de TeamChat

Version 12.0

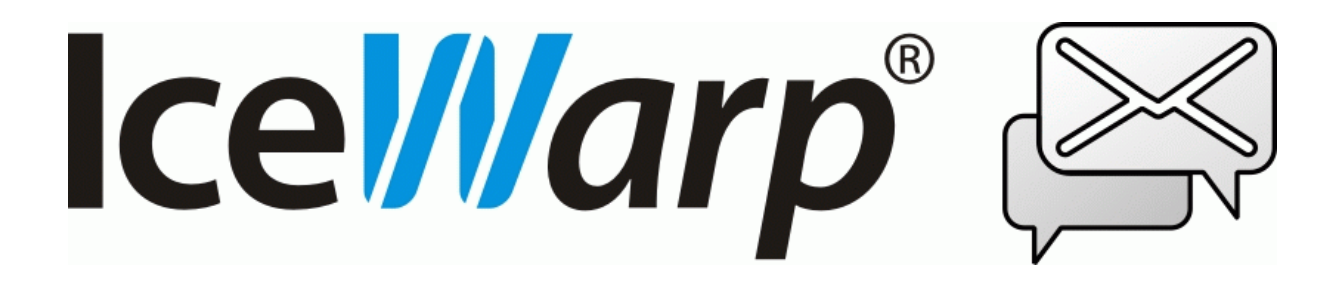

Décembre 2017

© DARNIS Informatique / IceWarp France Toute reproduction interdite sans accord de DARNIS Informatique

#### Sommaire

#### Administration de TeamChat

| Introduction                        | 3  |
|-------------------------------------|----|
| Généralités                         | 4  |
| Activer/Désactiver TeamChat         | 4  |
| Les stratégies du domaine           | 5  |
| Les stratégies des comptes          | 6  |
| Le service TeamChat                 | 8  |
| Les groupes TeamChat                | 10 |
| Les membres de TeamChat             | 12 |
| Les Membres                         | 12 |
| Les permissions                     | 14 |
| Les comptes invités                 | 16 |
| Procédure d'invitation d'un compte  | 16 |
| Interface TeamChat du compte invité | 19 |
| Gestion des comptes invités         | 22 |

## Administration de TeamChat

## Introduction

Ce document est une aide à la mise en place et à la configuration de TeamChat.

TeamChat est un outil de communication et de collaboration pour les projets d'équipes.

TeamChat permet d'organiser des discussions par sujet dans des "salles" de discussions privées ou publiques, de partager des fichiers, de créer des réunions ad hoc.

Les principales fonctionnalités de TeamChat :

- Conversations en temps réels entre utilisateurs
- Participation d'invités externes gratuitement
- Démarrage de WebMeetings
- Création d'événements nouveaux
- Chargement de tous fichiers (images, tableaux, documents, textes...)
- Partage de liens
- Salles de discussions privées ou publiques
- Gestion de groupes avec plusieurs salles de discussions
- Archive des conversations toujours accessibles
- Possibilité d'épingler ou de commenter à volonté les contenus
- D'autres fonctions sont prévues...

TeamChat nécessite une **licence** spécifique pour tous les utilisateurs du serveur.

TeamChat est accessible de n'importe où à travers le client TeamChat de l'interface **WebClient**. Il est aussi accessible à partir d'un client spécifique **TeamChat Desktop** qui permet de se connecter à de multiples comptes et de travailler simultanément avec eux. TeamChat Desktop est téléchargeable sur le site www.icewarp.fr dans Télécharger -> Client.

## Généralités

La fonction TeamChat peut être validée ou non pour tout compte de type **groupe ayant un dossier public**. Lors d'une mise à jour vers v12, les groupes avec dossier public obtiennent automatiquement le droit à TeamChat. Il est aussi validé par défaut sur le groupe public créé par défaut sur une nouvelle installation.

TeamChat ne fonctionne correctement que si la **base de données** GroupWare utilise MySQL, MSSQL ou Oracle. Des défauts peuvent apparaître en cas d'utilisation de SQLite.

La **licence** doit être active, cela est visible dans la console d'administration dans Aide -> Licence. Une licence d'essai de 30 jours est fournie sur une nouvelle installation.

Les API TeamChat fonctionnent en **HTTPs**, le certificat serveur doit donc être valide ou au moins accepté par le navigateur.

Si ces conditions sont vérifiées, TeamChat peut être géré soit par la console d'administration IceWarp, soit par le WebAdmin (<u>https://<serveur>/admin</u>) avec un compte administrateur.

## Activer/Désactiver TeamChat

Voici les différentes possibilités pour activer et désactiver TeamChat.

#### Les stratégies du domaine

Sur la **console d'administration**, aller dans Domaines & Comptes -> Gestion -> <domaine> -> onglet Stratégies -> option TeamChat Cette option s'applique à tout le domaine

| Gestion                                                                                                    |                                                                                                    |
|----------------------------------------------------------------------------------------------------|----------------------------------------------------------------------------------------------------|
| <ul> <li>Weimo fr</li> <li>Utilisateurs</li> <li>arthur</li> <li>charlotte</li> <li>francois</li> <li>isalie</li> <li>jean</li> <li>josephine</li> <li>marius</li> <li>romane</li> <li>uniform</li> <li>Serveurs de listes</li> <li>Serveurs de listes</li> <li>Exécutables</li> <li>Comptes distants</li> <li>Notifications</li> <li>Catalogues</li> </ul> | iwdemo.fr  Domaine Limites Stratégies Appareils Options Alias Mo Services  Archive Messagerie instantanée VoIP FTP SMS Anti-Virus Anti-Spam Quarantaine  GroupWare WebDAV WebDAV WebMeetings TeamChat WebDocuments  ActiveSync SyncML Outlook Sync - Clé d'activation Desktop Client - Clé d'activation |

Par le WebAdmin, aller sur Domaines & Comptes -> Liste de domaines -> <domaine>

| ← IWDEMO.FR          |                           | ENREGISTRER                                                                                                    |
|----------------------|---------------------------|----------------------------------------------------------------------------------------------------|
| <u>  Comptes (2)</u> | GÉNÉRAL                   | PERMISSIONS & DROITS                                                                                                    |
| Propriétés           | NOM RENOMMER              | Spécifier le traitement à accorder aux comptes inconnus. Cliquer sur<br>Caractéristiques pour activer/désactiver les services pour tous les<br>utilisateurs du domaine. Les caractéristiques définies au niveau des |
| 🕒 Limites            | DESCRIPTION               | utilisateurs sont prioritaires.                                                                                                    |
| 🛱 Règles             | Description               | Rejeter V                                                                                                    |
| Appareils mobiles    | TYPE                      | EMAIL CIBLE                                                                                                    |
| Marque blanche       | Standard V                | Email cible                                                                                                    |
|                      | Valeur +                  |                                                                                                    |
|                      | VÉRIFICATION MOT DE PASSE | CARNET PARTAGÉ MESSAGERIE INSTANTANÉE                                                                                                    |
|                      | Défaut 🗸 Mot de passe     | CARACTÉRISTIQUES DU DOMAINE CARACTÉRISTIQUES                                                                                                    |

© DARNIS Informatique / IceWarp France

Toute reproduction interdite sans accord de DARNIS Informatique

Puis dans Propriétés -> Caractéristiques et sélectionner TeamChat :

| FONCTIONNALITÉS     |                                                                                                    | ×                                                                                                    |
|---------------------|----------------------------------------------------------------------------------------------------|----------------------------------------------------------------------------------------------------|
| Email               | ТЕАМСНАТ                                                                                                    | Constant 4 haves<br>Constant 4 haves<br>Constant 4 h |
| Sécurité            | TeamChat est un outil de collaboration moderne pour des<br>équipes et des projets. Rester connecté avec les autres<br>membres de l'équipe, démarrer les conversations autour | Note         Balance         Control         Control           Control         Note Address         Sector         Sector         Sect                                                                                                    |
| Messaging           | d'un sujet, partager des fichiers ou créer les réunions<br>comme nécessaire.                                                                                                 | Image: Control of the second result.         Image: Control of the second result.           Image: Control of the second result.         Image: Control of the second result.           Image: Control of the second result.         Image: Control of the second result.           Image: Control of the second result.         Image: Control of the second result.           Image: Control of the second result.         Image: Control of the second result.           Image: Control of the second result.         Image: Control of the second result.                                                                                                    |
| TeamChat            | 1                                                                                                    |                                                                                                    |
| Appareils mobiles   |                                                                                                    |                                                                                                    |
| Gestion de fichiers |                                                                                                    |                                                                                                    |
| WebDocuments        |                                                                                                    |                                                                                                    |

L'option TeamChat peut être validée (en bleu) ou non validée (gris)

#### Les stratégies des comptes

Sur la **console d'administration** aller dans Domaines & Comptes -> Gestion -> <domaine> -> <compte> -> onglet Stratégies -> option TeamChat Cette option s'applique au compte seulement.

| Domaines et Comptes                                                                                                    |                                                                                                    |                                                                                                    |                 |         |            |           |
|----------------------------------------------------------------------------------------------------|----------------------------------------------------------------------------------------------------|----------------------------------------------------------------------------------------------------|-----------------|---------|------------|-----------|
| v ·· iwdemo.fr                                                                                                    | Francois 🗲                                                                                                    | francois@iv                                                                                                    | wdemo.fr>       |         |            |           |
| <ul> <li>Utilisateurs</li> <li>arthur</li> <li>charlotte</li> <li>francois</li> <li>isalie</li> <li>jean</li> <li>josephine</li> <li>marius</li> <li>romane</li> <li>Groupes</li> <li>groupe2</li> <li>public-folders</li> <li>Ressources</li> <li>Listes de diffusion</li> <li>Serveurs de listes</li> <li>Exécutables</li> <li>Comptes distants</li> <li>Routes Statigues</li> </ul> | Utilisateur<br>Services<br>SMTP<br>POP3<br>Archiv<br>Client<br>Messa<br>VoIP<br>FTP<br>SMS<br>Anti-Vi<br>Anti-Si<br>Quara<br>Group<br>WebD<br>WebD<br>WebD<br>WebD | Groupes<br>/ IMAP<br>/e<br>Web<br>agerie instan<br>irus<br>pam<br>intaine<br>Ware<br>)AV<br>Meetings<br>Chat<br>)ocuments | Carte de visite | Limites | Stratégies | Appareils |

Par **WebAdmin**, aller sur Domaines & Comptes -> Liste de domaines -> <domaine> -> Comptes -> <compte> -> Fonctionnalités et sélectionner TeamChat :

| FONCTIONNALITÉS     |                                                                                                    |                                                                                                    | $\times$ |
|---------------------|----------------------------------------------------------------------------------------------------|----------------------------------------------------------------------------------------------------|----------|
| Email               | TEAMCHAT<br>TeamChat est un outil de collaboration moderne pour des                                                                                                  | O [2] (mass d = he +         Ø (mass d = he +         Ø (ma                                                                                                    |          |
| Messaging           | duppe et de project. Index conversations autour<br>membres de l'équipe, démarrer les conversations autour<br>d'un sujet, partager des fichiers ou créer les réunions | More     More     More | 0.000    |
| TeamChat            |                                                                                                    | 0         Non Matr (10)           0         Non Matr (10)           0         Non Matr (10)           0         No. +           0         No. +                                                                                                    |          |
| Client Web          |                                                                                                    |                                                                                                    |          |
| Appareils mobiles   | -                                                                                                    |                                                                                                    |          |
| Gestion de fichiers |                                                                                                    |                                                                                                    |          |
| WebDocuments        |                                                                                                    |                                                                                                    |          |

L'option TeamChat peut être validée (en bleu) ou non validée (gris)

#### Le service TeamChat

Sur la **console d'administration** aller dans Système -> Services -> onglet Général -> ligne TeamChat

Par un clic droit sur la ligne, un menu apparaît qui permet d'Arrêter ou de Démarrer l'application. Cette option s'applique à tout le serveur.

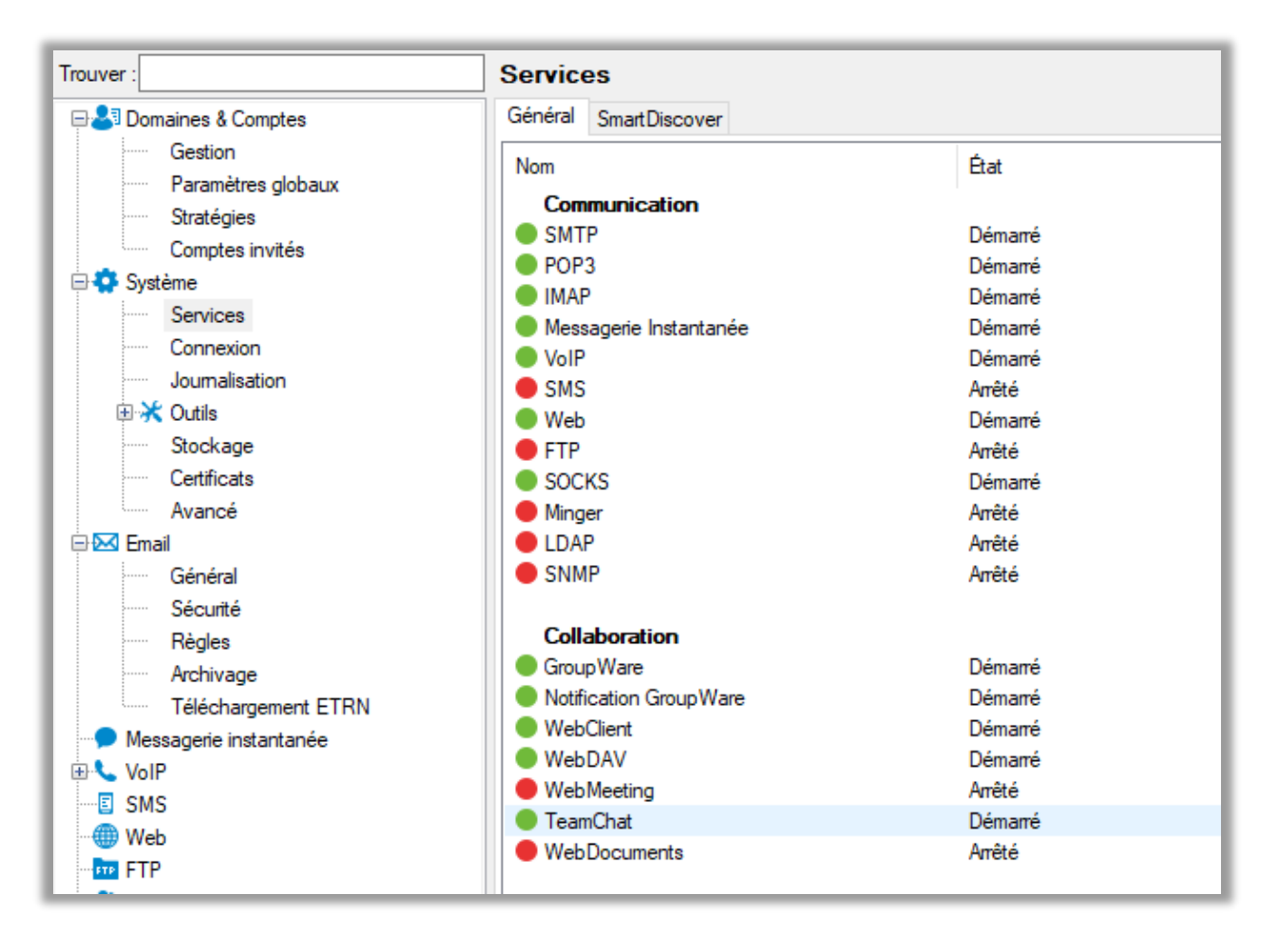

8

Ce service peut aussi être gérer sous **WebAdmin**, il faut aller sur la page d'ouverture ou le "Tableau de bord" puis Etat des Services ; ouvrir la section "Collaboration" puis le menu devant TeamChat :

| → U localnost/admin/#                                                                     | menu=dashboard                         |                                                                                                    |                                                           |
|-------------------------------------------------------------------------------------------|----------------------------------------|----------------------------------------------------------------------------------------------------|-----------------------------------------------------------|
| Applications 🚫 MX Lookup Tool                                                             | W Serveur local W Se                   | erveur Darnis 🛛 w serveur Demos01 🖤 Serve                                                                                                    | ur Secosys 🔰 Site US 🛛 Site                               |
| : +                                                                                       |                                        |                                                                                                    |                                                           |
| Services email                                                                            |                                        |                                                                                                    |                                                           |
| Services Web                                                                              |                                        |                                                                                                    |                                                           |
| Services arrière plan                                                                     |                                        |                                                                                                    |                                                           |
| Communication                                                                             |                                        |                                                                                                    |                                                           |
| Collaboration                                                                             |                                        |                                                                                                    |                                                           |
|                                                                                           |                                        |                                                                                                    |                                                           |
| GroupWare                                                                                 | ≡                                      | Notification GroupWa                                                                                                    | re 📃                                                      |
| GroupWare Démarré depuis:                                                                 | 4 jours 02:42:44                       | Notification GroupWa                                                                                                    | re = = = = = = = = = = = = = = = = = = =                  |
| GroupWare     Démarré depuis:     Connexions:                                             | 4 jours 02:42:44                       | <b>Notification GroupWa</b><br>Démarré depuis:<br>Connexions:                                                                                             | re ====================================                   |
| GroupWare     Démarré depuis:     Connexions:     Données:                                | 4 jours 02:42:44<br>3<br>15.66 Mo      | Notification GroupWa     Démarré depuis:     Connexions:     Données:                                                                                     | 4 jours 02:42:39                                          |
| GroupWare  Démarré depuis: Connexions: Données:  WebDAV                                   | 4 jours 02:42:44<br>3<br>15.66 Mo<br>≡ | <ul> <li>Notification GroupWa</li> <li>Démarré depuis:</li> <li>Connexions:</li> <li>Données:</li> <li>TeamChat</li> </ul>                                | re = = 4 jours 02:42:39                                   |
| GroupWare     Démarré depuis:     Connexions:     Données:     WebDAV     Démarré depuis: |                                        | <ul> <li>Notification GroupWa</li> <li>Démarré depuis:</li> <li>Connexions:</li> <li>Données:</li> <li>TeamChat</li> <li>Démarré depuis:</li> </ul>       | re<br>4 jours 02:42:39<br>-<br>-<br>REDÉMARRER            |
| GroupWare  Démarré depuis: Connexions: Données:  WebDAV  Démarré depuis: Connexions:      |                                        | <ul> <li>Notification GroupWa</li> <li>Démarré depuis:<br/>Connexions:<br/>Données:</li> <li>TeamChat</li> <li>Démarré depuis:<br/>Connexions:</li> </ul> | re<br>4 jours 02:42:39<br>-<br>-<br>REDÉMARRER<br>ARRÊTER |

#### Les groupes TeamChat

Par la **console d'administration**, pour créer un TeamChat il faut créer un groupe puis aller dans Domaines & Comptes -> Gestion -> <domaine> -> Groupes -> <groupe> Cliquer sur "Créer un dossier public" puis sur "Autoriser TeamChat"

| <groupe_teamchat@iwdemo.fr></groupe_teamchat@iwdemo.fr>                     |
|-----------------------------------------------------------------------------|
| Groupe Membres Message Options Règles                                       |
| Groupe                                                                      |
| Alias : groupe_teamchat                                                     |
| Description :                                                               |
| Nom :                                                                       |
| Dossier public                                                              |
| V Créer un dossier public                                                   |
| Nom du dossier : groupe_teamchat@iwdemo.fr                                  |
| Ne pas remettre le courrier aux membres, le déposer dans le dossier partagé |
| Mettre tous les membres dans la Global Address List (GAL)                   |
| Autoriser l'exportation GAL pour les autres serveurs du domaine distribué   |
| Organiser GAL en carnet d'adresses hiérarchique (HAB)                       |
| Créer liste de diffusion                                                    |
| Autoriser TeamChat                                                          |
| Droits                                                                      |
|                                                                             |

Par **WebAdmin**, aller sur le bouton " + " puis "Nouveau groupe" :

| CRÉER NOUVEAU GROUP    | ΡE      |    | $\times$   |
|------------------------|---------|----|------------|
| NOM DU GROUPE          |         |    |            |
| TCGroupe               |         |    |            |
| ALIAS                  |         |    |            |
| tcgroupe               |         |    | @iwdemo.fr |
|                        |         | _  |            |
| ENREGISTRER ET NOUVEAU | ANNULER | EN | IREGISTRER |

Dans Informations -> Partage du groupe cliquer sur Créer un dossier public et Activer TeamChat :

|              | WDEMO.FR                                                                                                    | ENREGISTRER                                                                                                    |
|--------------|----------------------------------------------------------------------------------------------------|----------------------------------------------------------------------------------------------------|
| Informations |                                                                                                    | PROTECTION PAR MOT DE PASSE<br>NOMBRE MAXIMUM D'ENVOIS PAR MINUTE                                                                                                    |
| Membres      |                                                                                                    | 0                                                                                                    |
|              | tcgroupe     @iwdemo.fr                                                                                                    | TEAMCHAT<br>• ACTIVER TEAMCHAT<br>Activer la création des salles de discussion privées et publiques pour ce<br>groupe.                                                                                                    |
|              | <b>PARTAGE</b> Activer cette option pour créer un dossier public pour le groupe. Entrer un nom pour le dossier public et cliquer sur le bouton "Droits" pour gérer les permissions à accorder aux membres du groupe. Activer l'option pour créer un dossier public pour le groupe. Entrer un nom pour le dossier public et cliquer sur le bouton "Droits" pour gérer des permissions à accorder aux membres du groupe.         Image: Construction of the second second | DARAMÈTRES AVANCÉS     Gérer les propriétés de la Global Address Liste (GAL)     METRE TOUS LES MEMBRES DANS LA GLOBAL ADDRESS LIST (GAL)     Activer cette option pour créer une entrée pour chaque membre dans la     Global Address List (GAL).     MURGISER L'EXPORTATION GAL POUR LES AUTRES SERVEURS DU     MOMAINE DISTRIBUÉ Le cas échéant, activer cette option pour utiliser une GAL distante dans le     cas d'un domaine distribué. |

© DARNIS Informatique / IceWarp France Toute reproduction interdite sans accord de DARNIS Informatique

### Les membres de TeamChat

Il faut d'abord que le système, le domaine et les comptes qui seront inclus dans le groupe vérifient les conditions indiquées dans le paragraphe précédent.

Créer ensuite le groupe avec les paramètres indiqués dans le paragraphe précédent et y inclure des membres.

#### Les Membres

Les membres du groupe sont les comptes qui verront la salle de discussion TeamChat, les nonmembres ne la verront pas et ne pourront donc pas y avoir accès

Par la console d'administration, les membres s'ajoutent par l'onglet Membres du groupe :

| Gestion                                                                           |                                                                                                    |                        |
|-----------------------------------------------------------------------------------|----------------------------------------------------------------------------------------------------|------------------------|
| v ·· iwdemo.fr                                                                    | <groupe_teamchat@iwdemo.fr></groupe_teamchat@iwdemo.fr>                                                                                                    |                        |
| v 🎝 Groupes                                                                       | Groupe Membres Message Options Règles                                                                                                    |                        |
| budget     groupe_teamchat     budget     budget     budget     budget     budget | Membre _ Paramètres                                                                                                    |                        |
|                                                                                   | 😤 Sélectionner un article                                                                                                    | — 🗆 X                  |
| > ··· · · · · · · · · · · · · · · · · ·                                           | Article<br>Domaine : iwdemo.fr                                                                                                    | ✓ Sélectionner Domaine |
| Exécutables     Comptes distants                                                  | Type compte : Utilisateur                                                                                                    | ~                      |
| Routes Statiques                                                                  | Article _ Nom<br>& arthur@iwdemo.fr Arthur                                                                                                    | Sélectionner Compte    |
| Notifications                                                                     | charlotte@iwdemo.fr Charlotte     francois@iwdemo.fr Francois     isalie@iwdemo.fr Isalie     iean@iwdemo.fr Jean     iosephine@iwdemo.fr Josephine     marius@iwdemo.fr Marius     romane@iwdemo.fr Romane     uniform@iwdemo.fr Uniform |                        |
|                                                                                   |                                                                                                    | Annuler                |
|                                                                                   |                                                                                                    |                        |
|                                                                                   | Ajouter Supprimer Fichier                                                                                                    |                        |

Par WebAdmin, il faut aller sur la section Membres du groupe et faire "Ajouter Membres" :

| ≡ +          |                                                                                                    | O Jean<br>jean@iwdemo.fr                                     | ~ |
|--------------|----------------------------------------------------------------------------------------------------|--------------------------------------------------------------|---|
|              | @IWDEMO.FR                                                                                                    | CHOISIR L'ACTION V AJOUTER MEMBRES                           |   |
| Informations | LISTE DE MEMBRES                                                                                                    |                                                              |   |
| Membres      | Vérifier les membres du groupe, ajouter de nouveaux membres ou s<br>membre, cocher la case à gauche du nom et choisir l'action "Suppri | supprimer les membres existants. Pour supprimer un<br>imer". |   |
|              | MEMBRES                                                                                                    |                                                              |   |
|              | arthur@iwdemo.fr;0                                                                                                    |                                                              | - |
|              | charlotte@iwdemo.fr;0                                                                                                    |                                                              |   |
|              | isalie@iwdemo.fr;0                                                                                                    |                                                              |   |

Les membres voient le groupe apparaître dans leur colonne dossier du WebClient :

| Ð        | 🖉 Rédiger 🕂 Créer 🔻    |                           |                      |             |         | P Cherc | her 📀           |
|----------|------------------------|---------------------------|----------------------|-------------|---------|---------|-----------------|
|          | 🛉 Isalie 🕴             | Salle de discussion       | Fichiers & Documents | Événements  | Membres | Ν       | lotifications 💽 |
| _        | Tous Récent            | TeamChat                  |                      |             |         | 자       | @               |
| <u></u>  | ✓ tcgroupe@iwdemo.fr ⊕ | reamonat                  | reamonat             |             |         |         |                 |
|          | TeamChat 🗧             |                           |                      | Aujourd'hui | i       |         |                 |
|          |                        | togroupo@iwd              | ama fr 12:05         |             |         |         |                 |
| <u>A</u> |                        | *tcgroupe@iwdemo.fr 12.05 |                      |             |         |         |                 |
| ~        |                        |                           |                      |             |         |         |                 |

13

#### Les permissions

Les droits de lecture, d'écriture de de modification des documents sont donnés par défaut. Les autres droits doivent être définis par l'administrateur.

Par la **console d'administration**, aller sur le groupe et cliquer sur le bouton Droits Sélectionner TeamChat puis cliquer sur "Droits..."

| Gestion                 |                                        |                          |                       |           |  |
|-------------------------|----------------------------------------|--------------------------|-----------------------|-----------|--|
| ✓ ·● iwdemo.fr          | <pre>dcgroupe@iwdemo.fr&gt;</pre>      |                          |                       |           |  |
| > - 🚨 Utilisateurs      | Groups Martine Marries Origins Bilder  |                          |                       |           |  |
| v · as Groupes          | Groupe Membres Message Options Régles  |                          |                       |           |  |
|                         | Groupe                                 | 1                        |                       |           |  |
|                         | ssiers                                 | Voomuno                  |                       |           |  |
| Lcgroupe                | /331013                                |                          |                       |           |  |
| > 🕪 Ressources 🛛 🗡 🗐    | tcgroupe@iwdemo.fr                     |                          |                       |           |  |
| > 🖾 Listes de diffusion | Calendrier                             | 😫 Droits - [TeamChat]    |                       | X         |  |
| Evécutables             |                                        | Comptes                  |                       |           |  |
| Comptes distants        | ⊡ Inbox                                | Compte                   | Accès                 | Aiouter   |  |
| > A Routes Statiques    | Journal                                | B harry Cindana (1)      | Acces                 | Carita    |  |
| 👃 Notifications         | E Notes                                | [tcgroupe@wdemo.fr]      | ińkzu                 | Copier    |  |
| Catalogues              | () Tâches                              |                          |                       | Supprimer |  |
| · · · ·                 | TeamChat                               |                          |                       |           |  |
|                         | ······································ |                          |                       |           |  |
|                         |                                        |                          |                       |           |  |
|                         |                                        |                          |                       |           |  |
|                         |                                        |                          |                       |           |  |
|                         |                                        |                          |                       |           |  |
|                         |                                        |                          |                       |           |  |
|                         |                                        | Compte : [tcgroupe@iv    | wdemo.fr]             | ✓ Ajouter |  |
|                         |                                        | Droits : Écriture        |                       | ~         |  |
|                         |                                        |                          |                       |           |  |
|                         |                                        | Contrôle d'accès         |                       |           |  |
|                         |                                        | Éléments 🖂 Lire          | A Écrire Modifier     | Supprimer |  |
|                         |                                        |                          |                       |           |  |
|                         |                                        |                          | 🗹 Éditer documents    |           |  |
|                         |                                        |                          |                       |           |  |
|                         |                                        | Dossier 🗹 Lire           | Écrire Renommer       | Supprimer |  |
|                         |                                        |                          |                       |           |  |
|                         |                                        | Administrateur V Inviter | Supprimer Administrer |           |  |

Il est possible de modifier les droits de tout le groupe (ici <u>tcgroupe@iwdemo.fr</u>) ou de membres individuels en les ajoutant à la liste (ou d'autres groupes...)

Par le **WebAdmin**, il faut sélectionner les informations du compte et cliquer sur "Droits" Faire "Afficher tous les dossiers" dans la fenêtre qui s'ouvre et sélectionner TeamChat. La fenêtre suivante s'ouvre :

| ← TEAMCHAT           |                      | ×           |
|----------------------|----------------------|-------------|
| NOM                  | DROITS               |             |
| [tcgroupe@iwdemo.fr] | Écrire               | ✓ 🔟.        |
| Anonyme/Tous         | Lire                 | ∽ 🗊.        |
|                      |                      |             |
|                      |                      |             |
|                      |                      |             |
|                      |                      |             |
|                      |                      |             |
| AJOUTER NOU          | VEL UTILISATEUR OU D | OMAINE      |
| ANNU                 | LER HÉRITER          | ENREGISTRER |

Il est possible d'ajouter un nouveau compte et de modifier les droits du groupe et des comptes ajoutés.

© DARNIS Informatique / IceWarp France Toute reproduction interdite sans accord de DARNIS Informatique

## Les comptes invités

Les membres d'un groupe sont forcément des comptes du serveur. Comme certains projets peuvent inclure des membres extérieurs, il est possible d'inviter ces membres extérieurs appelés "comptes invités" et de leur offrir une interface d'accès au TeamChat.

#### Procédure d'invitation d'un compte

L'invitation à une salle de discussion s'effectue par un des membres de cette salle sur l'onglet Membres en cliquant sur "+ Inviter quelqu'un" (sur le **WebClient**) :

| Ð          | 📝 Rédiger 🕂 Créer 🔻    |                     |                        |            |         | O Chercher          |
|------------|------------------------|---------------------|------------------------|------------|---------|---------------------|
|            | 🛉 Isalie 🕴             | Salle de discussion | Fichiers & Documents   | Événements | Membres | Notifications 💽     |
|            | Tous Récent            | Membres             |                        |            |         | + Inviter quelqu'un |
| <u></u>    | ✓ tcgroupe@iwdemo.fr ⊕ | Membres             |                        |            |         |                     |
|            | TeamChat 🗮             | Membres             |                        | _          | _       |                     |
| Ω          |                        | Arthur              | A+ Inviter quelqu'un   |            |         | - <b>u</b> ×        |
|            |                        | Arthur              | TeamChat               |            |         |                     |
| W          |                        |                     | Envoyer invitation à   |            |         |                     |
| $\bigcirc$ |                        | Isalie              | Entrer l'adresse email |            |         | +                   |
|            |                        |                     | Motif d'invitation     |            |         |                     |
| Ē          |                        |                     |                        |            |         |                     |
| 而          |                        |                     |                        |            |         |                     |
|            |                        |                     |                        |            |         |                     |
|            |                        |                     |                        |            |         |                     |
|            |                        |                     | + Inviter X Ferm       | ier        |         |                     |

Rentrer l'adresse email et cliquer sur + Inviter en bas de la fenêtre Un message est envoyé à cette adresse indiquant qu'il est invité à participer à une discussion :

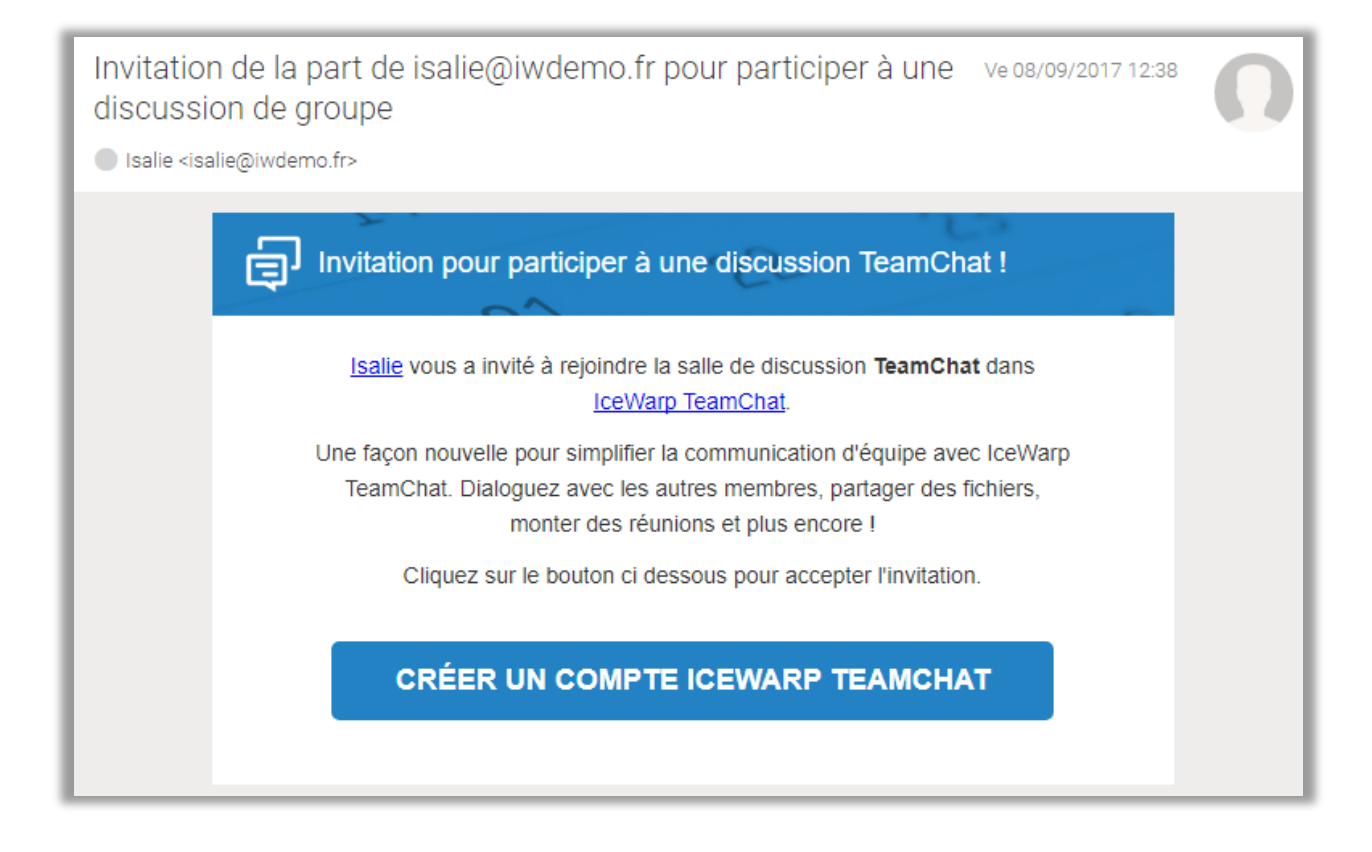

En cliquant sur le bouton "Créer un compte IceWarp TeamChat", une nouvelle fenêtre du navigateur s'ouvre contenant une fenêtre comme celle-ci :

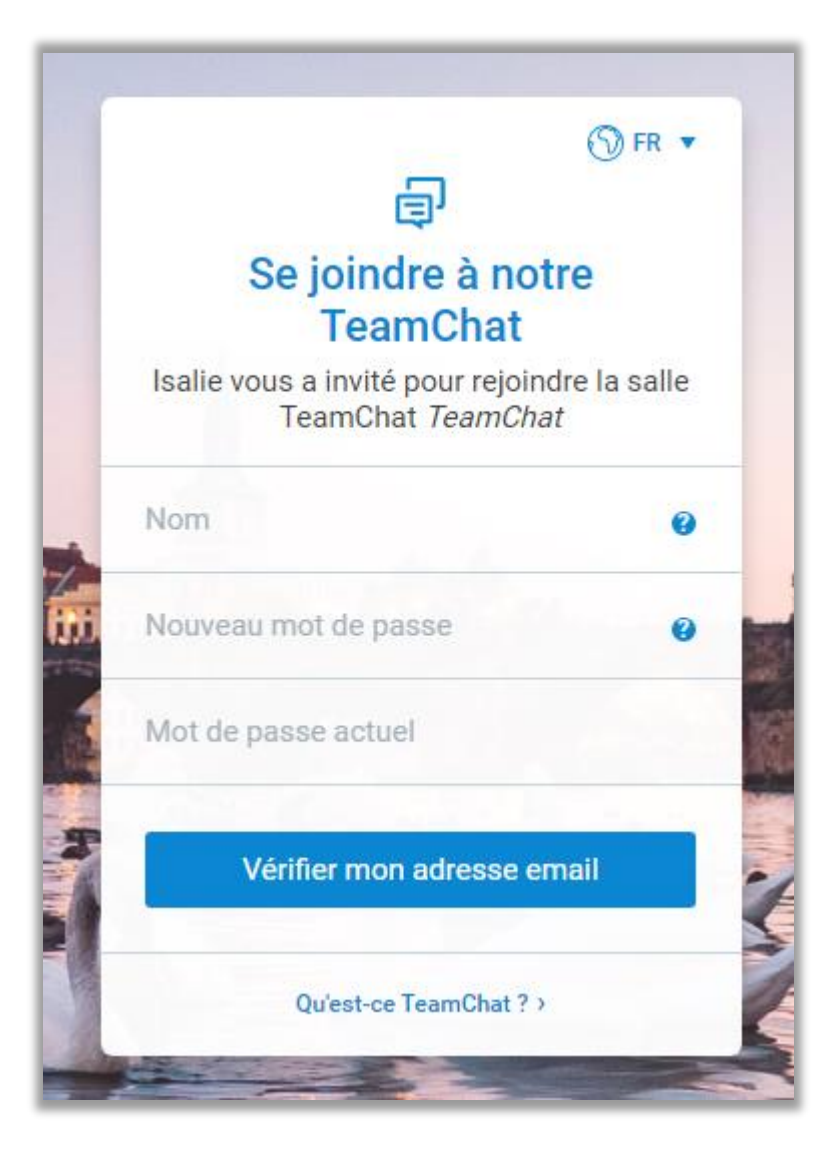

L'utilisateur est invité à donner son nom et un mot de passe. Le compte invité est alors créé.

Il reçoit un nouvel email lui indiquant la procédure à suivre pour se connecter :

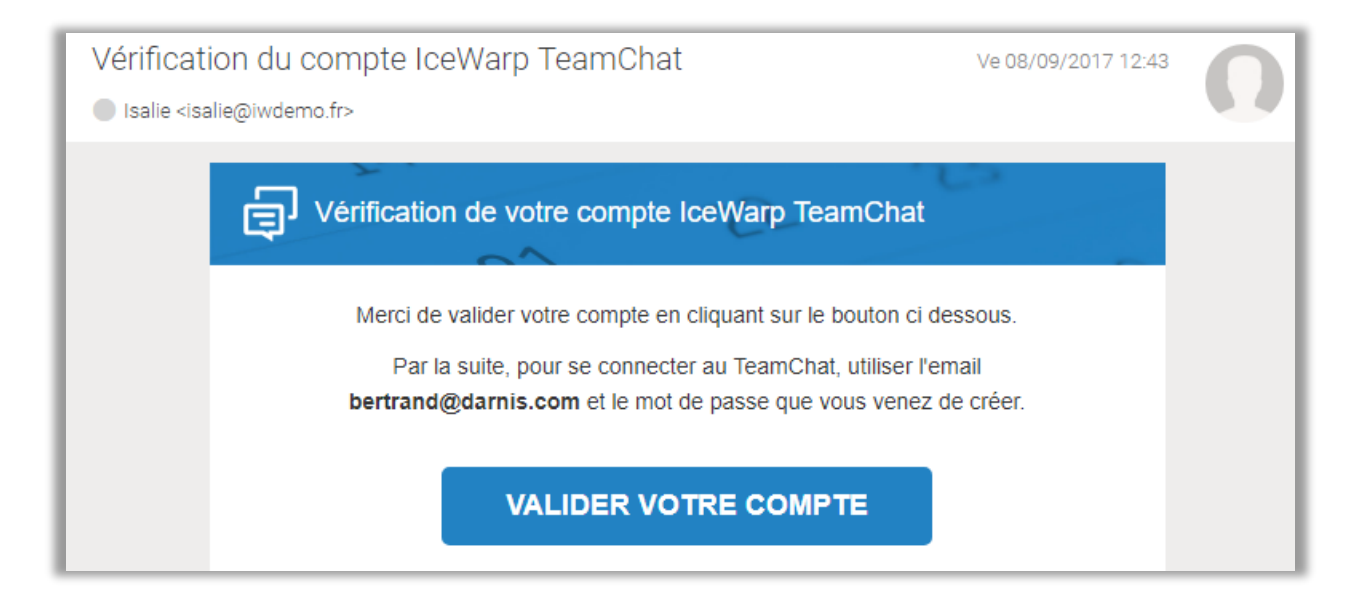

et il peut se connecter avec son adresse email et le mot de passe renseigné précédemment sur le serveur qui lui a permis de s'inscrire (une adresse du type <u>https://<serveur>/webmail</u>). Il peut aussi se connecter par TeamChat Desktop.

#### Interface TeamChat du compte invité

L'interface du compte invité sur le WebClient est la suivante :

| Ð                                                                  |                            |                                 |                                                            |            |            | Chercher Bt 🔻                 |
|--------------------------------------------------------------------|----------------------------|---------------------------------|------------------------------------------------------------|------------|------------|-------------------------------|
| <u>@</u>                                                           | 🕈 bertrand@darnis 🖡        | Salle de discussion             | Fichiers & Documents                                       | Événements | Membres    | Notifications                 |
|                                                                    | All Recent                 | TeamChat <sup>Ro</sup> Je Jo Is |                                                            |            |            | 푸 @                           |
|                                                                    | ✓ Dossiers publics         |                                 |                                                            |            |            | Pins My Mentions              |
|                                                                    | TeamChat                   |                                 |                                                            | A          | ujourd'hui |                               |
|                                                                    | > Groupe de discussion (5) | Charlotte 09:                   | 29                                                         |            |            |                               |
|                                                                    |                            | Ch (                            | ch evt2<br>mercredi 27 décembre 2017 18:00<br>Accepté Plus |            |            | 요 4 participant(s) inscrit(s) |
|                                                                    |                            | Jean 09:32                      |                                                            |            |            |                               |
|                                                                    |                            | Je à étudier                    |                                                            |            |            |                               |
| Ajouté 2017-12-21_094705.jpg<br>34,8 ko<br>Télécharger<br>Partager |                            |                                 |                                                            |            |            |                               |
|                                                                    |                            | bien reçu ?                     |                                                            |            |            |                               |
|                                                                    |                            |                                 |                                                            |            |            |                               |

L'interface est celle du WebClient mais seul le dossier TeamChat est accessible.

| Ce compte peut accéder à la validation ou non des notifications : Notifications 💽 et à la |                                            |  |  |  |  |  |
|-------------------------------------------------------------------------------------------|--------------------------------------------|--|--|--|--|--|
| recherche : Chercher                                                                      | , à ses données, ses options et une aide : |  |  |  |  |  |
|                                                                                           | Chercher                                   |  |  |  |  |  |
|                                                                                           | Bertrand<br>A Mes données                  |  |  |  |  |  |
|                                                                                           | Options                                    |  |  |  |  |  |
|                                                                                           | ? Aide                                     |  |  |  |  |  |
|                                                                                           | C→ Déconnexion                             |  |  |  |  |  |

Pour se connecter par **TeamChat Desktop**, le compte invité doit nécessairement utiliser la méthode manuelle car le serveur n'est pas celui de son domaine mais celui de son TeamChat. On obtient une interface de ce type :

|           |                          | TeamChat (12.0.3)                                                                                                    | - 🗆 ×                   |
|-----------|--------------------------|----------------------------------------------------------------------------------------------------|-------------------------|
| <u>89</u> | darnis.com               | 0 (J.                                                                                                    |                         |
| C         | 🕈 bertrand@darnis.com    | Chat Room Files & Documents Events Members                                                                                                    | Notifications           |
| ctrl 1    | All Recent               | TeamChat <sup>Bt Ro Je Jo Is</sup>                                                                                                    | 무 @<br>Pins My Mentions |
| ctrl 2    |                          |                                                                                                    |                         |
| etri 3    | > Groupe de discussion S | Charlotte 10:19<br>Ch Bonne année à tous<br>Josephine 11:36<br>Jo test<br>Member Invited<br>Email address "bertrand@darnis.com" <bertrand@darnis.com< th=""><th>m&gt;</th></bertrand@darnis.com<> | m>                      |

#### Gestion des comptes invités

Les comptes invités sont invités par les membres du TeamChat mais un administrateur peut y avoir accès et les gérer.

Le compte invité est visible dans les membres du TeamChat :

| Ð       |                      |                     |                      |            |           | Chercher Bt         |
|---------|----------------------|---------------------|----------------------|------------|-----------|---------------------|
| <u></u> | 🕈 bertrand@darnis 🖡  | Salle de discussion | Fichiers & Documents | Événements | Membres   | Notifications       |
|         | All Recent           | Membres             |                      |            |           | + Inviter quelqu'un |
|         | ➤ Dossiers publics   |                     |                      |            |           |                     |
|         | TeamChat             | Invités             |                      |            |           |                     |
|         | Groupe de discussion |                     |                      |            |           |                     |
|         |                      | Bt bertran          | d@darnis.com         |            |           |                     |
|         |                      | Membres             |                      |            |           |                     |
|         |                      | Ar Arthur           |                      | Ch         | Charlotte |                     |
|         |                      | Fr Franco           | is                   | ls         | Isalie    |                     |

Par la **console d'administration**, aller sur Domaines & Comptes -> Comptes invités L'administrateur peut voir et modifier un certain nombre d'informations sur le compte et en particulier, il peut modifier son mot de passe :

| Fichier Comptes Marque-pages Options Aide                                                                                                    |                                                                                                    |
|----------------------------------------------------------------------------------------------------|----------------------------------------------------------------------------------------------------|
| 🖸 🔻 💿 👻 🕂 Nouveau 👻 🔗 🔚 🛢 🔛 🗭                                                                                                    |                                                                                                    |
| Trouver : Comptes invités                                                                                                    |                                                                                                    |
| Gestion       ✓ ⊕ Domaine service         Paramètres globaux       ✓ ⊕ Domaine service         Stratégies       ✓ ⊕ Domaine service         Comptes invités       ✓ ⊕ Domaine service         Système       ✓ ⊕ Domaine service         Journalisation       ⊕ Stockage         Certificats       Avancé | Bertrand <bertrand@damis.com>         Utilisateur         Aias :       bertrand_damis.com         N* de téléphone :         Nom d'utilisateur :       bertrand@damis.com         Nom n:       Bertrand         Description :         Mot de passe :       ••••••••         Droits</bertrand@damis.com> |

Par WebAdmin dans Domaines & Comptes -> Comptes invités

| ← BERTRAND@DARNIS.COM |                            |                       |  |  |  |
|-----------------------|----------------------------|-----------------------|--|--|--|
| <u>A</u> Informations | GÉNÉRAL                    |                       |  |  |  |
| E Carte de visite     | PRÈNOM<br>Bertrand         |                       |  |  |  |
|                       | NOM<br>Nom                 | 1                     |  |  |  |
|                       | DESCRIPTION<br>Description | GÉRER LE MOT DE       |  |  |  |
|                       | DERNIÈRE CONNEXION         | 08/09/2017 à 12:51:08 |  |  |  |